## 😎 Contra Costa College

## HOW DO I RESET MY INSITE PASSWORD?

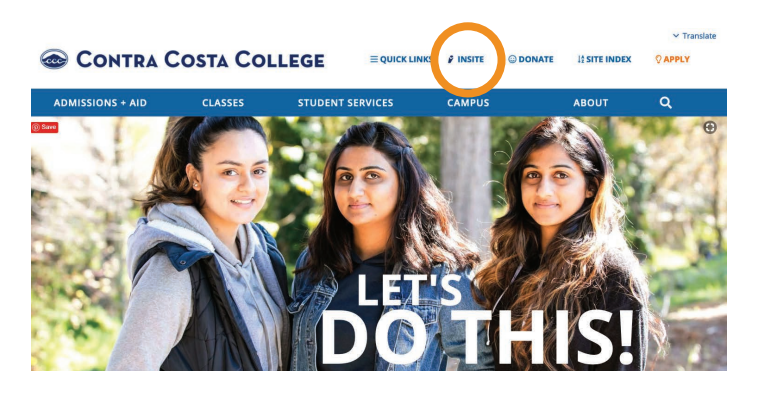

- 1. Go to https://www.contracosta.edu/
- 2. Click on InSite.
- **3.** Type your Username.
- 4. Select Forgot Password .

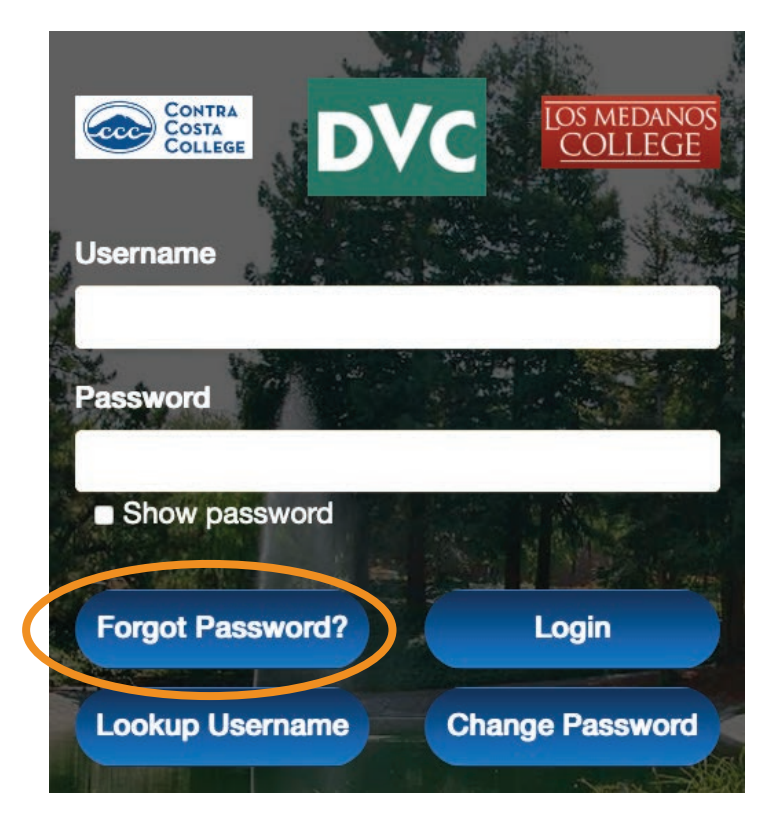

- **5.** Type your Username.
- 6. Choose Reset Forgotten Password.
- 7. Choose a question.
- 8. Follow the Password Complexity Rules.

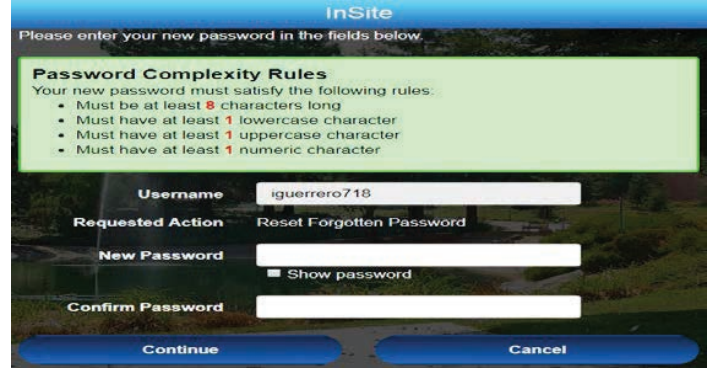

If you still encounter an issue creating a new password, please contact the IT-HELP line 510.215.3888 or visit the Welcome Center (SSC-111)/call 510.215.4110.